stryker

**LIFELINKcentral**<sup>™</sup> AED Program Manager

# Contents Individual Training Record Upload

- Upload of trained responders already in the database.
- Upload of trained responders not already in the database.

# Individual training record upload

## 1 Obtain trained responder details

Obtain AED/CPR certified employee's first and last name, email (if known), and training date.

### 2 Log in

Log into LIFELINKcentral: https://lifelink.lifenetsystems.com

#### 3 Select site

From "Sites," select the site for which you would like to upload a new training record (Redmond-North Building).

| Alerts          |     | Sites                                 | Inapost                                  | 0    |   |   |            |
|-----------------|-----|---------------------------------------|------------------------------------------|------|---|---|------------|
| My Account      |     | Siles                                 | Inspect                                  |      | G | Ð | $\bigcirc$ |
| Sites           | 2 < | Enter text to search the list b       | elow                                     |      |   |   | Q X        |
|                 |     | Redmond - North Building (A           | A016293)                                 |      |   |   |            |
| Sites Ready     |     | Address                               | 11811 Willows Rd<br>Redmond Washington 9 | 3052 |   |   |            |
| 1 of 2          |     | Primary Site Coordinator              | Bernard, Andy                            |      |   |   |            |
|                 |     | Phone Number                          | 1-800-800-8000                           |      |   |   |            |
|                 |     | E-mail<br>NOT READY (TRAINING REQUIRE | Andy.Bernard@gmail.com                   | i    |   |   |            |
| Ready           | 1   | Redmond - South Building (A           | A016294)                                 |      |   |   |            |
| Not Deady       | 1   | Address                               | 11811 Willows Rd                         |      |   |   |            |
| • Not Ready     |     |                                       | Redmond, Washington, 98                  | 3052 |   |   |            |
| Equipment       | 4   | Primary Site Coordinator              | Bernard, Andy                            |      |   |   |            |
|                 |     | Phone Number                          | 1-800-800-8000                           |      |   |   |            |
| People          | 4   | E-mail                                | Andy Bernard@gmail.com                   | l.   |   |   |            |
| Resource Center |     | READY                                 |                                          |      |   |   |            |

# 4 Select people

Next, from within the Redmond-North Building site, click "People."

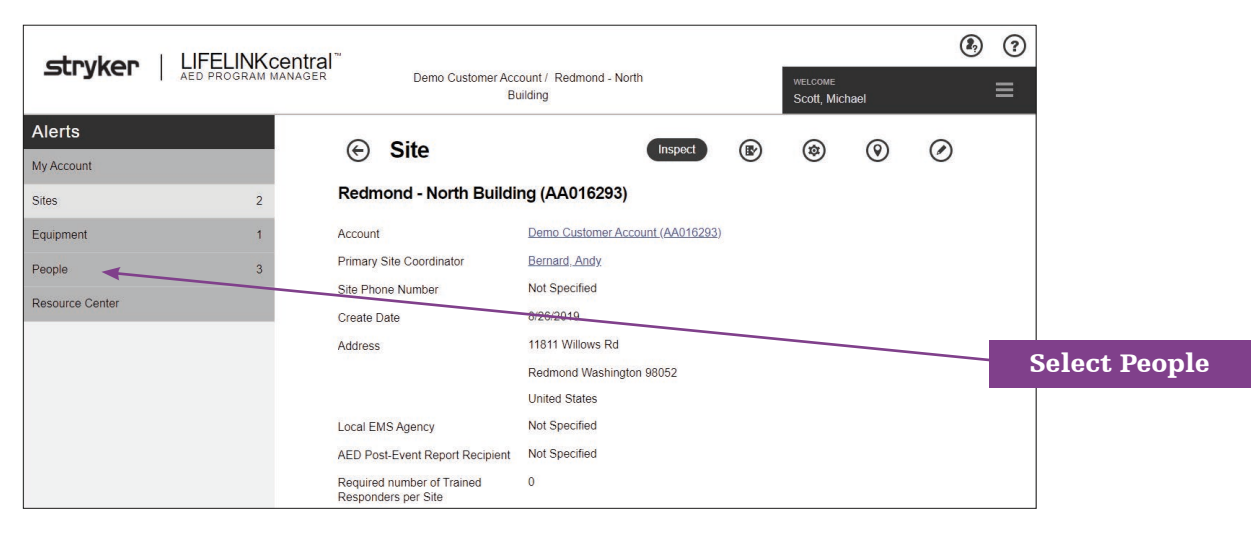

## 5 Select employee

Review the list of employees. If the employee is already in the database:

a. Click on the employee record:

| stryker   LIFELINK         | M MANAGER Demo Customer Account / Redmond - North WELCOME<br>Building Scott, Michael            | <ul> <li>⑦</li> <li>Ξ</li> </ul> |
|----------------------------|-------------------------------------------------------------------------------------------------|----------------------------------|
| Alerts                     | (e) People (b) (f)                                                                              |                                  |
| My Account<br>Sites 2      | 2 Enter text to search the list below                                                           |                                  |
| Equipment 1                | 1 Bernard, Andy                                                                                 | Select employee record           |
| People 3                   | 3 Program Coordinator, AED Trained Responder<br>Certification Expiration Date 9/17/2021         |                                  |
| Training Events >          | CURRENT                                                                                         |                                  |
| Training Current<br>2 of 3 | Howard, Ryan<br>AED Inspector, AED Trained Responder<br>Certification Expiration Date 9/17/2021 |                                  |
|                            | Scott, Michael<br>Primary Program Coordinator                                                   |                                  |
| Training Needed 1          | PROGRAM CONTACT                                                                                 |                                  |
| Current 2                  | 2                                                                                               |                                  |

b. To view the Training History for the selected employee, click the "Graduation Cap" icon in the top right:

| User                          | ۵, ۵                                       | •                   |
|-------------------------------|--------------------------------------------|---------------------|
| Bernard, Andy                 |                                            |                     |
| Job Title                     | Facility Manager                           | Curaduation Con isa |
| Time Zone                     | (UTC-08:00) Pacific Time (US & Canada)     | Graduation Cap ico  |
| Language                      | English / English                          |                     |
| Training Status               | Current                                    |                     |
| Certification Expiration Date | 9/17/2021                                  |                     |
| Primary Number (Work Phone)   | 1-800-800-8000                             |                     |
| Primary E-mail (Work E-mail)  | Andy.Bernard@gmail.com                     |                     |
| Logon Information             |                                            |                     |
| Role                          | Program Coordinator, AED Trained Responder |                     |

**Note:** If the Graduation Cap icon is not visible, go to step (a) above, click the person's name, and then click the "Edit" tool. Ensure they have the role of "AED Trained Responder" selected under the login information section of their profile.

c. Click the "Add" icon at the top to add a training certificate:

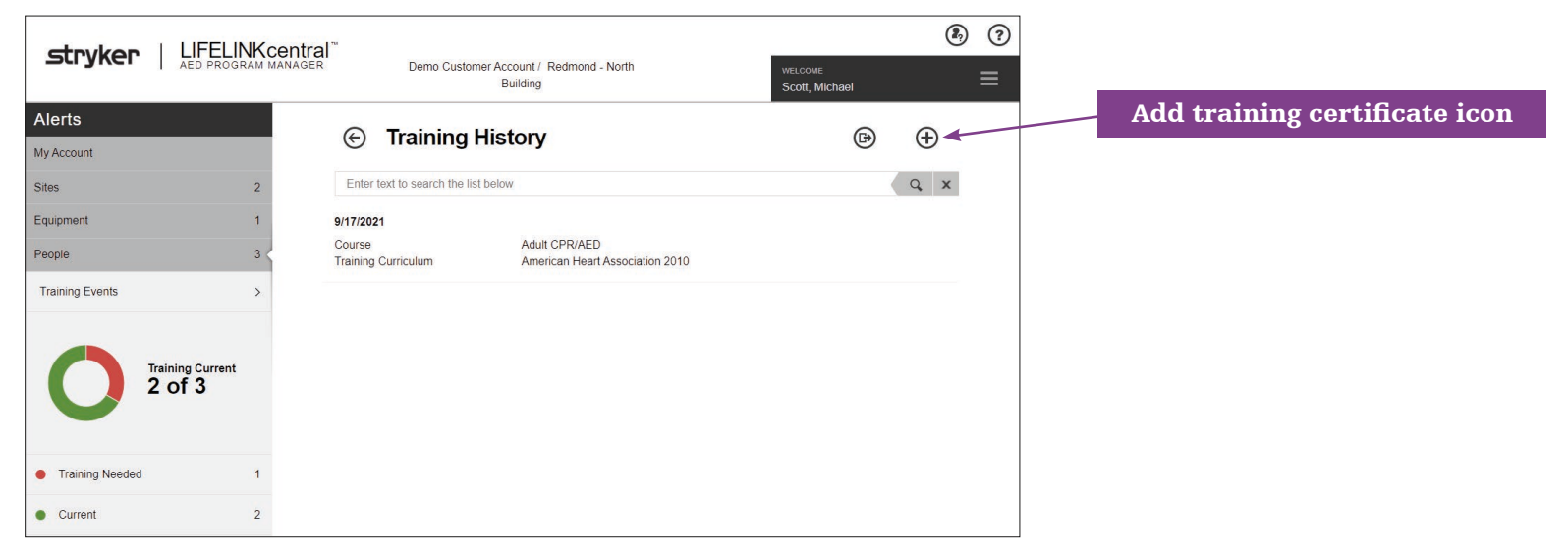

d. Fill in the course type, training curriculum and expiration date of the certification. Example:

| Add Training Certific | cate              |                                 |        |
|-----------------------|-------------------|---------------------------------|--------|
| Course*               | Adult CPR/AED     |                                 | ~      |
| Training Curriculum*  | American Heart As | American Heart Association 2015 |        |
| Expiration Date*      | 9/20/2023         |                                 |        |
|                       |                   | Submit                          | Cancel |

- e. Click "Submit."
- f. To add additional individual training records, repeat the process starting with step 4 above.

# 6 For employees not already in the database:

- a. Click the "People" section from step 4 above.
- b. Click the "Add" icon to add a new person:

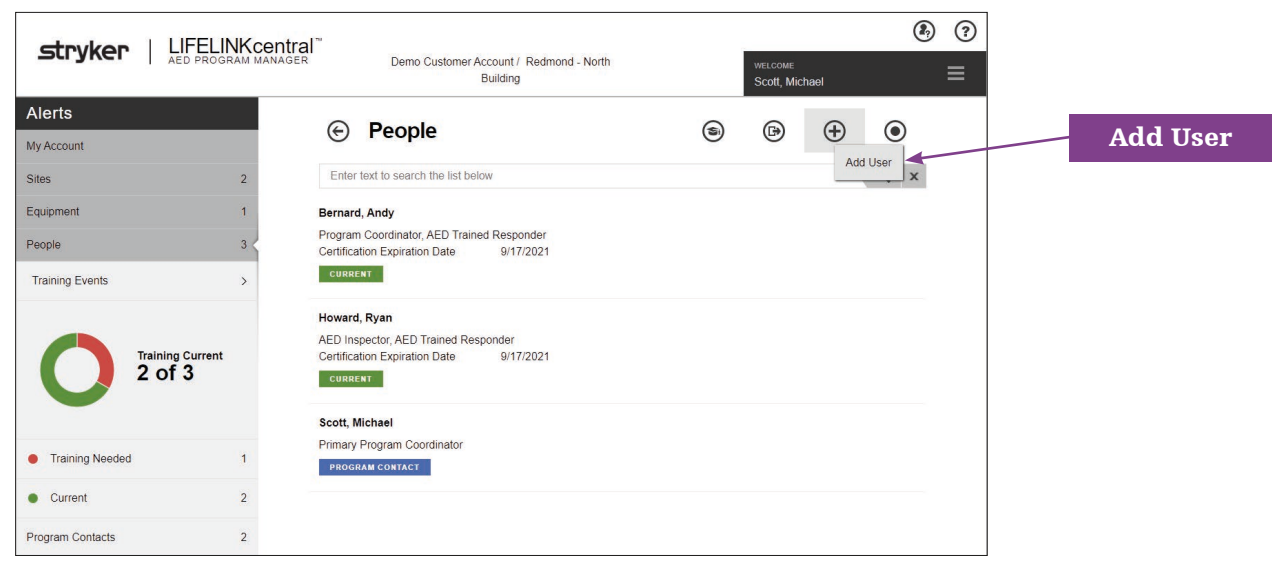

4

c. Add first and last name, time zone, language (if not English), and site in the "General" section:

| Add User          |                                        | ×      |        |
|-------------------|----------------------------------------|--------|--------|
| GENERAL           |                                        | ~      | Genera |
| First Name*       | Kevin                                  | ]      |        |
| Last Name*        | Malone                                 | ]      |        |
| Middle Name       |                                        | ]      |        |
| Job Title         |                                        | ]      |        |
| Time Zone*        | (UTC-08:00) Pacific Time (US & Canada) | ]      |        |
| Language*         | English / English                      |        |        |
| Site*             | Redmond - North Building (AA016293)    |        |        |
| PHONE NUMBERS     |                                        | $\sim$ |        |
| E-MAIL ADDRESSES  |                                        | $\sim$ |        |
| LOGON INFORMATION |                                        | $\sim$ |        |
|                   | Submit Cancel                          |        |        |

- d. Click to expand the "PHONE NUMBERS" and/or "E-MAIL ADDRESSES" sections if you would like to include that information.
- e. Click to expand the "LOGON INFORMATION" section to add the user's role. Add user role. For AED/CPR trained employees with no other AED program involvement, select "AED Trained Responder" from the drop down list:

| Add User         |                       | ×            |                   |
|------------------|-----------------------|--------------|-------------------|
| GENERAL          |                       | $\sim$       |                   |
| PHONE NUMBERS    |                       | $\checkmark$ |                   |
| E-MAIL ADDRESSES |                       | $\sim$       | Logon Information |
| LOGON INFORMATIO | N 🗲                   | ^            | , j               |
| Role*            | AED Trained Responder | $\sim$       |                   |
| Status*          | Active                | ~            |                   |
|                  | Submit                | Cancel       | LIF<br>Tra        |

f. Click "Submit."

g. Next, click the "Graduation Cap" icon in the top right to add the certification record:

| 🔄 User                        |                                        | ۵. (1)           |                     |
|-------------------------------|----------------------------------------|------------------|---------------------|
| Malone, Kevin                 |                                        | Training History | Graduation Cap icon |
| Time Zone                     | (UTC-08:00) Pacific Time (US & Canada) |                  | -                   |
| Language                      | English / English                      |                  |                     |
| Training Status               | Not Trained                            |                  |                     |
| Certification Expiration Date | Not Specified                          |                  |                     |
| Primary Number (Mobile Phone) | 888-123-1234                           |                  |                     |
| Primary E-mail (Home E-mail)  | kevin.malone@gmail.com                 |                  |                     |
| Logon Information             |                                        |                  |                     |
| Role                          | AED Trained Responder                  |                  |                     |
| Status                        | Active                                 |                  |                     |
|                               |                                        |                  |                     |

h. Click the "Add" icon to add a training certificate:

|                                     | Add certificate icon |
|-------------------------------------|----------------------|
| Training History                    |                      |
| Enter text to search the list below | Q X                  |
| There are no items to display.      |                      |
|                                     |                      |

i. Fill in the course type, training curriculum and expiration date of the certification. Example:

| ~             |
|---------------|
| Cross 2010 V  |
|               |
| Submit Cancel |
|               |

- j. Click "Submit."
- k. To add additional individual training records, repeat the process starting with step 4 above.

For further information, please contact Stryker at 800 442 1142 (U.S.), 800 668 8323 (Canada) or visit our website at strykeremergencycare.com

#### **Emergency Care**

Stryker or its affiliated entities own, use, or have applied for the following trademarks or service marks: HeartSine, LIFELINKcentral, Stryker. All other trademarks are trademarks of their respective owners or holders.

The absence of a product, feature, or service name, or logo from this list does not constitute a waiver of Stryker's trademark or other intellectual property rights concerning that name or logo.

GDR 3305410\_C Copyright © 2020 Stryker Distributed by:

Physio-Control, Inc. 11811 Willows Road NE Redmond, WA, 98052 U.S.A. Toll free 800 442 1142 strykeremergencycare.com

#### Distributed in Canada by:

Stryker Canada 2 Medicorum Place Waterdown, Ontario L8B 1W2 Canada Toll free 800 668 8323

7